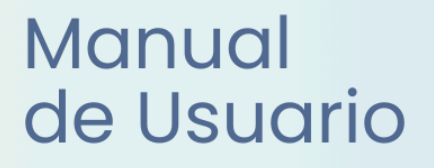

# SIGAEWEB Módulo Gestión de carreras

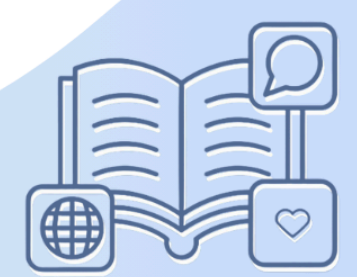

## Ayuda para los Establecimientos Educativos Todos los niveles y modalidades v.2024

MINISTERIO DE EDUCACIÓN DE LA PROVINCIA DE SANTA FE

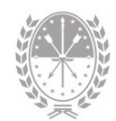

# Índice temático

## Módulo Gestión de Carreras

| 1. Consideraciones Generales del Sistema1      |
|------------------------------------------------|
| 2. Descripción del Módulo Gestión de Carreras1 |
| 2.1 Introducción1                              |
| 2.2 Alcance1                                   |
| 3. Uso del Módulo Gestión de Carreras 2        |
| 3.1 Acceso al Módulo2                          |
| 3.2 Gestión del Módulo2                        |
| Pestaña Organismos3                            |
| Creación de Estructuras Curriculares4          |
| Modificar Materia5                             |
| 4. Consultas7                                  |

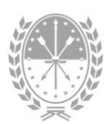

### Módulo Gestión de Carreras

#### 1. Consideraciones Generales del Sistema

Para acceder al Sistema de Gestión Escolar (SIGAEWEB) escriba el siguiente enlace: www.santafe.gob.ar/sigae-web en el navegador.

Se recomienda utilizar el navegador Internet Mozilla Firefox. El mismo se podrá descargar desde el siguiente enlace: https://www.mozilla.org/

A lo largo de todo el sistema podrá observar los siguientes íconos:

|                             |                            | P                        |
|-----------------------------|----------------------------|--------------------------|
| Para <b>modificar</b> datos | Para <b>eliminar</b> datos | Para <b>buscar</b> datos |

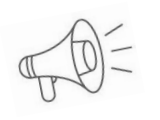

**Importante:** Dependiendo del nivel o modalidad del establecimiento sobre el cual se está trabajando, pueden cambiar las funcionalidades habilitadas.

#### 2. Descripción del Módulo Gestión de Carreras

#### 2.1 Introducción

Desde este módulo es posible visualizar cada estructura curricular que ofrecen los establecimientos educativos, permitiendo un registro detallado que incluye cada una de las materias que se dictan en cada año de estudio.

#### 2.2 Alcance

Para todos los establecimientos educativos dependientes del Ministerio de Educación de la provincia de Santa Fe.

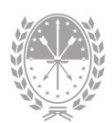

#### 3. Uso del Módulo Gestión de Carreras

#### 3.1 Acceso al Módulo

Desde la pantalla principal de SIGAEWEB seleccione la opción **Gestión de Carreras** para ingresar.

| ESTABLECIMIENTO: Cod Jurisdiccional - CUE - Anexo - | Dirección del establecimiento - Santa fe                |
|-----------------------------------------------------|---------------------------------------------------------|
|                                                     | INFORMES                                                |
| MATRICULA Inos                                      | TICKETS DE CONSULTA           Nuevo         Seguimiento |
| Ingrese al módulo<br>Gestión de Carreras            | Ov Planes Nacionales                                    |
| INFRAESTRUCTURA                                     | Movilidad Educativa Rural                               |
| COMEDORES                                           | Becas                                                   |
|                                                     |                                                         |

IMAGEN 1

#### 3.2 Gestión del Módulo

La pantalla principal del módulo se compone de tres grandes bloques: Estructura curricular, Resultados de carreras y Espacios curriculares.

En la mayoría de los casos, las estructuras curriculares son registradas desde el área de nivel y/o modalidad de educación, del cual depende el establecimiento educativo.

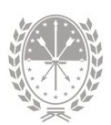

|                                                                                                    |                       |                                                                  |                                                                                                    |                                  |                                                                                            |                                                            |             | Carre                                | ero                                                                                                    | IS   |
|----------------------------------------------------------------------------------------------------|-----------------------|------------------------------------------------------------------|----------------------------------------------------------------------------------------------------|----------------------------------|--------------------------------------------------------------------------------------------|------------------------------------------------------------|-------------|--------------------------------------|----------------------------------------------------------------------------------------------------|------|
| squeda<br>Estructura curriculai<br>CIAL - JARDÍN DE INFA                                                            | r ÷<br>antes          | 🖉 🗊<br>gregar                                                    |                                                                                                    | esultados<br>ICIAL - JARD        | ÍN DE INFANTE                                                                              | Carrera ‡<br>S                                             |             |                                      |                                                                                                    | Agre |
| CIAL - JARDÍN DE IN                                                                                                 |                       | 5                                                                |                                                                                                    |                                  | Esp                                                                                        | acios cu                                                   | irriculc    | ares                                 |                                                                                                    |      |
| Agregar Visualiz                                                                                                    | zar materi            | ias de: 🗍                                                        | ODOS                                                                                                    | Harra                            | ▼ Se encontra                                                                              | ron 18 Materias                                            |             |                                      |                                                                                                    |      |
| Agregar Visualiz                                                                                                    | zar materi<br>Detalle | ias de: 1                                                        | Tipo Hora ÷                                                                                              | Horas<br>Costeo ÷                | <ul> <li>Se encontra:</li> <li>Horas Frente<br/>al Aula ÷</li> </ul>                       | ron 18 Materias<br>Orientación ¢                           | Electiva \$ | Período ÷                            |                                                                                                    |      |
| Agregar Visuali<br>Nombre ÷                                                                                         | zar materi<br>Detalle | ias de: 1<br>Año ÷<br>Sala 3<br>años                             | Tipo Hora ¢<br>Hs Catedras<br>(30 minutos)                                                               | Horas<br>Costeo ÷<br>2           | <ul> <li>Se encontra:</li> <li>Horas Frente<br/>al Aula ÷</li> <li>2</li> </ul>            | ron 18 Materias Orientación ÷ No corresponde               | Electiva ÷  | Período ÷                            |                                                                                                    |      |
| Agregar Visuali:<br>Nombre ÷<br>MÚSICA<br>EDUCACIÓN FÍSICA                                                          | zar materi<br>Detalle | Año<br>Sala 3<br>años<br>Sala 3<br>años                          | Tipo Hora ÷<br>Hs Catedras<br>(30 minutos)<br>Hs Catedras<br>(30 minutos)                                | Horas<br>Costeo ÷<br>2<br>2      | <ul> <li>Se encontrat</li> <li>Horas Frente<br/>al Aula ÷</li> <li>2</li> <li>2</li> </ul> | orientación ÷<br>No corresponde<br>No corresponde          | Electiva 🗧  | Período ÷<br>Anual<br>Anual          |                                                                                                    |      |
| Agregar Visuali<br>Nombre ÷<br>MÚSICA<br>EDUCACIÓN FÍSICA<br>MAESTRO NIVEL<br>INICIAL -<br>ATENCIÓN<br>DOMICILLARIA | Detalle               | Año<br>Año<br>Sala 3<br>años<br>Sala 3<br>años<br>Sala 3<br>años | Tipo Hora ÷<br>Hs Catedras<br>(30 minutos)<br>Hs Catedras<br>(30 minutos)<br>Hs Catedras<br>(40 minutos) | Horas<br>Costeo +<br>2<br>2<br>6 | Se encontrat Horas Frente<br>al Aula ÷ 2 2 6                                               | orientación ÷ No corresponde No corresponde No corresponde | Electiva ¢  | Período +<br>Anual<br>Anual<br>Anual | <ul> <li></li> <li></li> &lt;</ul> |      |

IMAGEN 2

#### Pestaña Organismos

Podrá observar los datos de la concreción de la oferta de un servicio educativo en un establecimiento, es decir de la unidad educativa.

| I CUE   |
|---------|
| 8200231 |
|         |

IMAGEN 3

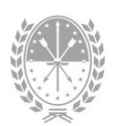

| aterias Orga  | anismos                  |       |       |      |   |       |    |
|---------------|--------------------------|-------|-------|------|---|-------|----|
|               |                          |       |       |      |   |       |    |
| Organismo:    | - JARDIN DE INFANTES Nro | - 101 | - 820 | - 00 | ~ | Agreg | ar |
|               | - JARDIN DE INFANTES Nro | - 101 | - 820 | - 00 |   |       |    |
|               | - JARDIN DE INFANTES Nro | - 101 | - 820 | - 01 |   | CUE   |    |
|               | - JARDIN DE INFANTES Nro | - 101 | - 820 | - 02 |   | COL   | -  |
| JARDIN DE IN  | ANTES Nro                |       | 01    |      | 1 | 820   | 1  |
| JARDIN DE INF | FANTES Nro               |       | 02    | 101  |   | 820   | 1  |
|               |                          |       |       |      |   |       |    |

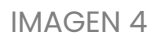

#### Creación de Estructuras Curriculares

Cada Estructura Curricular tiene una terminalidad asociada. A continuación se detallan las distintas estructuras curriculares con sus posibles terminalidades, dependiendo del nivel educativo y/o modalidad:

| Estructura Curricular                                                    | Terminalidad                                                                                                    |
|--------------------------------------------------------------------------|----------------------------------------------------------------------------------------------------|
| Nivel inicial                                                            | <ul> <li>→ Inicial Jardín Maternal</li> <li>→ Inicial Jardín de Infantes</li> </ul>                                                                                                    |
| Nivel primario                                                           | <ul> <li>→ Primaria</li> <li>→ Primaria (Prog. NO Graduado)</li> </ul>                                                                                                    |
| Educación<br>Secundaria<br>Orientada<br>Educación Técnica<br>Profesional | <ul> <li>Ciclo Básico de Educación Secundaria</li> <li>Ciclo Básico de Educación Técnica</li> <li>Ciencias Naturales</li> <li>Economía y Gestión de las Organizaciones</li> <li>Producción de Bienes y Servicios</li> <li>Etc.</li> </ul>                          |
| Nivel Superior                                                           | <ul> <li>→ Carreras de Formación Docente: Profesorado de<br/>Educación Inicial, Profesorado de Educación<br/>Primaria</li> <li>→ Carreras de Formación Técnica: Enfermero/a,<br/>Traductorado en Inglés</li> <li>→ Etc.</li> </ul>                                 |
| Adultos                                                                  | <ul> <li>→ Primaria para Jóvenes y Adultos</li> <li>→ Bachillerato para Adultos</li> <li>→ CICLO BÁSICO E.E.M.P.A - Res. 2403/2022</li> <li>→ Bachiller con Orientación en Ciencias Sociales</li> <li>→ Bachiller con Orientación en Ciencias Naturales</li> </ul> |
| Modalidad Especial                                                       | → Inicial Estimulación Temprana Especial                                                                                                    |

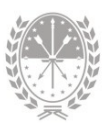

|                                         | <ul> <li>→ Inicial Jardín de Infantes Especial</li> <li>→ Primaria Especial</li> <li>→ Post-Primaria Especial</li> <li>→ Las Estructuras Curriculares en cuyo nombre<br/>figure la palabra "Integración", por ejemplo:<br/>Inicial Est. Tempr./Jardín de Infantes<br/>(Integración). Son las correspondientes a los<br/>alumnos que también asisten a escuelas<br/>comunes dependientes del Ministerio de<br/>Educación</li> <li>→ La Estructura Sin Nivel (Integración), corresponde,<br/>por ejemplo, cuando integra con una ONG que no<br/>depende del Ministerio</li> </ul> |
|-----------------------------------------|----------------------------------------------------------------------------------------------------|
| Centros de<br>Educación física<br>(CEF) | <ul> <li>→ Inicial Jardín de Infantes</li> <li>→ Primaria</li> </ul>                                                                                                    |
| Talleres                                | <ul> <li>→ Primaria</li> <li>→ Curso de Capacitación Práctica (Carpintería)</li> <li>→ Curso de Capacitación Práctica (Mimbrería)</li> <li>→ Curso de Capacitación Práctica (Herrería)</li> <li>→ Etc.</li> </ul>                                                                                                    |

En caso de querer eliminar o dar de baja (no vigente) una estructura curricular, se deberá generar un ticket de consulta

#### Modificar Materia

Presionando sobre el ícono 🧭 (imagen 6), podrá realizar modificaciones.

| terias Organism | nos             |          |                             |                   |                           |                 |             |           |        |            |
|-----------------|-----------------|----------|-----------------------------|-------------------|---------------------------|-----------------|-------------|-----------|--------|------------|
| Agregar Visual  | izar materias ( | de: TODO | DS ∨ Selen                  | contraron 99      | Materias                  |                 |             |           |        |            |
| Nombre \$       | Detalle         | Año ‡    | Tipo Hora 🛊                 | Horas<br>Costeo ‡ | Horas Frente<br>al Aula ¢ | Orientación ‡   | Electiva \$ | Período ‡ |        |            |
| LENGUA          |                 | 7mo.     | Hs Catedras<br>(45 minutos) | 5                 | 5                         | No corresponde  |             | Anual     |        |            |
| LENGUA          |                 | 6to.     | Hs Catedras<br>(45 minutos) | 5                 | 5                         | No corresponde  |             | Anual     | R      | Γr         |
| LENGUA          |                 | 5to.     | Hs Catedras<br>(45 minutos) | 5                 | 5                         | No corresponde  |             | Anual     | 2      | J          |
| LENGUA          |                 | 4to.     | Hs Catedras<br>(45 minutos) | 5                 | 5                         | No corresponde  |             | Anual     |        | Û          |
| LENGUA          |                 | 300      | Hs Catedras                 | r.                | E.                        | No correctiondo |             | Anual     | $\sim$ | (internet) |

IMAGEN 6

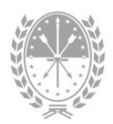

Al hacerlo se abrirá una nueva ventana, donde podrá efectuar los cambios que correspondan.

| Año de<br>estudio: | PRIMERO V                                                          |
|--------------------|--------------------------------------------------------------------|
| Espacio:           | ÁREA LENGUA 💙                                                      |
| Materia:           | LENGUA                                                             |
| Horas<br>Costeo:   | 6 + Horas Frente 6 + Tipo<br>al Aula: 6 Hs Catedras (40 minutos) • |
| Orientación:       | ×                                                                  |
| Detalle:           |                                                                    |
| Electiva:          | ×                                                                  |
| Tipo perí-<br>odo: | Anual Sólo se podrán                                               |
| Período:           | Anual  Modificar estos datos                                       |
| No Vigente         |                                                                    |

| I | М     | Δ | G      | F | N   | 7 |
|---|-------|---|--------|---|-----|---|
|   | 1 V I |   | $\sim$ | _ | 1 1 | / |

Sólo los establecimientos de nivel Superior pueden modificar los espacios curriculares como EDI (Espacio de Definición Institucional) y ECO (Espacio Curricular Opcional) para agregar el detalle de las materias optativas.

Para agregar o eliminar una materia, deberá generar un ticket de consulta que será derivado al área correspondiente, de acuerdo al nivel educativo del establecimiento.

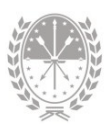

#### 4. Consultas

Las consultas técnicas sobre el módulo pueden realizarse a la Mesa de Orientación y Servicios, a través de los siguientes medios:

- Sistema de Tickets de Consulta Tipo de Consulta:
  - → Funcionamiento del sistema Temas:
    - Módulo Gestión de Carreras
    - Módulo Gestión de Carreras SPEP
- Telefónicamente, en la Mesa de Orientación y Servicios:

Líneas telefónicas y horarios
https://educacion.santafe.gob.ar/moys/